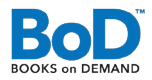

## PDF-ERZEUGUNG MIT MICROSOFT WORD 2010

Um eine PDF-Datei aus Microsoft Word 2010 zu erzeugen, die alle Anforderungen von BoD erfüllt, führen Sie einfach folgende Schritte durch.

Über die Registerkarte **Datei** rufen Sie den Speicher-Dialog von Microsoft Word 2010 auf.

Klicken Sie nun auf **Speichern unter** und das Fenster aus Abbildung 2 öffnet sich.

Hier wählen Sie den **Speicherort** sowie den **Dateinamen** und ändern den **Dateityp** auf PDF.

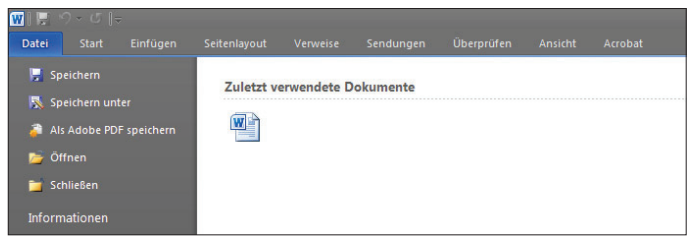

Abb. 1: Registerkarte "Datei"

| Speichern unter                                                                                           |                                       |                                                                                                    |   |     |     |       | ? ×     |
|----------------------------------------------------------------------------------------------------|---------------------------------------|----------------------------------------------------------------------------------------------------|---|-----|-----|-------|---------|
| Speichern (n:                                                                                             | 📋 Elgene Da                           | telen                                                                                                    | - | ۰ چ | 310 | X 🖆   | - 18    |
| Kertrauens<br>Mindge V<br>Windge V<br>Windge V<br>Windge V<br>Windge V<br>Windge V<br>Wetweek<br>Netzwerk | Egene Bid<br>Ebene Mue<br>Eigene Vick | ar<br>K<br>200                                                                                                    |   |     |     |       |         |
| Extras •                                                                                                  | Dateityp:                             | ok 1<br>Kord-Dokument<br>Kord-Dokument Molaros<br>Kord-Vorlage<br>Kord-Vorlage<br>Kord-Vorlage<br>Kord-Shittara<br>Kord-Shittara<br>Kord-S |   |     |     | Abbre | chen // |

Abb. 2: "Speichern unter"-Fenster

|        | Qateiname:      | Doki                                                                                                    | T                   |
|--------|-----------------|----------------------------------------------------------------------------------------------------|---------------------|
|        | Dateityp:       | POF                                                                                                    |                     |
|        | Optimieren für: | Datei nach dem Veröffentlichen öffnen Standard (Onineveröffentlichung und Drucken) <u>Minimale Größe (Onineveröffentlichung)</u> | Optionen            |
| Extras | •               |                                                                                                    | Speichern Abbrechen |

Abb. 3: "Speichern unter"-Fenster

| Optionen                                                                                                    | ? ×                |
|----------------------------------------------------------------------------------------------------|--------------------|
| Seitenbereich<br>C Alle<br>C Aktuelle Seite<br>C Auswahl                                                                                                    |                    |
| C Seite(n) Von: 1 A Bis: 1 A<br>Was veröffentlichen<br>C Dokument<br>Markups                                                                                                    |                    |
| Nicht druckbare Informationen einschließen<br>Textmarken erstellen mithilfe von:<br>Ö Überschriften<br>Ö Word-Textmarken<br>Ø Dokumenteigenschaften<br>Ø Dokumentstrukturtags für Eingabehilfen |                    |
| PDF-Optionen<br>ISO 19005-1-kompatibel (PDF/A)<br>✓ Text als Bitmap speichern, wenn Schriftarten nicht eingebettet werder<br>Dokument mit einem Kennwort verschlüsseln<br>OK Abb                | ı können<br>rechen |

Gegenüber der Option **Minimale Größe** können Sie für erweiterte Einstellungen die Schaltfläche **Optionen...** wählen, falls Sie z. B. nur einen bestimmten Umfang Ihrer Word-Datei in ein PDF umwandeln wollen. Abschließend klicken Sie **OK** und **Speichern** und die PDF-Datei wird erzeugt.

Nachdem Sie den Dateityp auf PDF geändert haben, erscheint die Option **Optimieren für** am Ende des "Speichern unter"-Fensters. Hier haben Sie die Wahl zwischen **Standard** und **Minimale Größe**. Standard

sollte für die allermeisten Zwecke die favorisierte Wahl sein.

Abb. 4: "Optionen ..."-Fenster